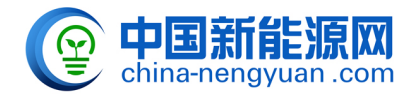

## CIBF2016观众微信二维码预登记指南

尊敬的CIBF2016观众:

主办方为避免您办理参观证等候时间过长,除了通过网上预登记之外,今年展会特开通了手机微信二维码预登记服 务。同时,提前预登记的观众将有机会抽取惊喜奖品。预登记注册步骤如下:

1.关注CIBF展会微信二维码,或者搜索微信号:CIBF-China(如下图1)。

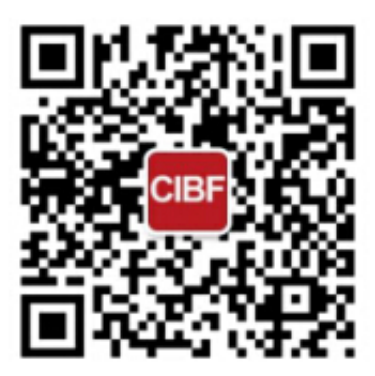

## 图 1. CIBF 展会二维码

2.关注后,请在访问菜单"CIBF2016"中查找"我要参观"(图如图2)。

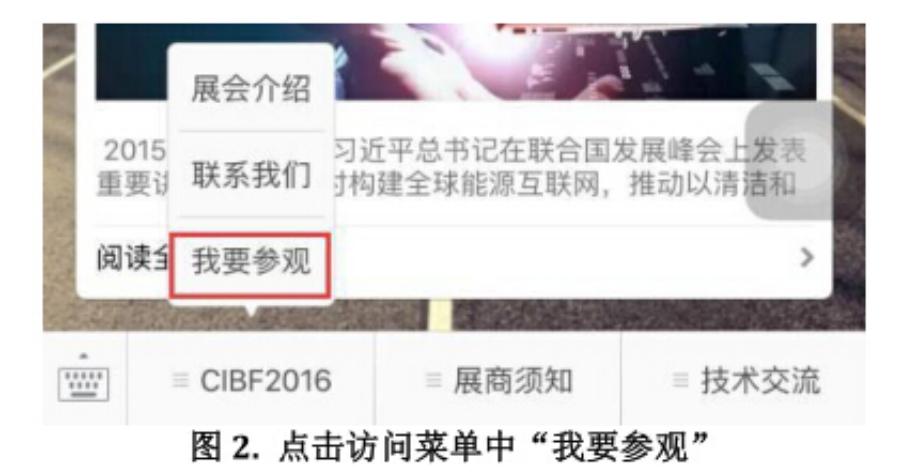

3.打开后的访问页面(如图3)。

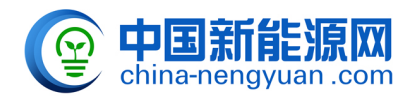

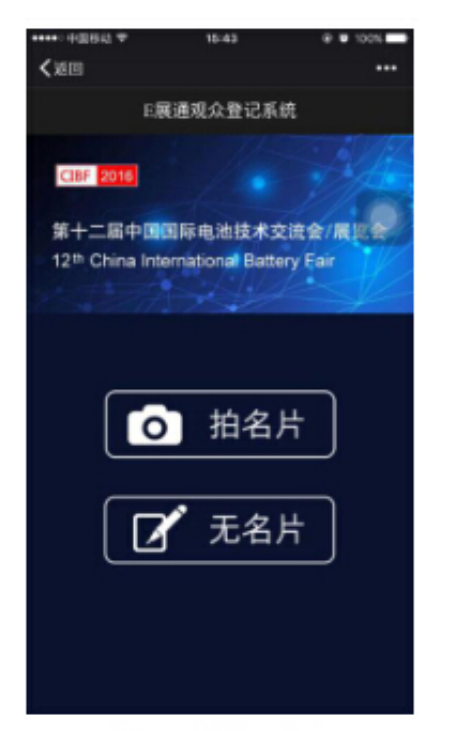

图 3. 访问页面

备注:

(1) 若有名片,请点击"拍名片"",系统会自动识别部分信息,部分个人信息需要手动输入或更正。

(2) 若没有名片,请点击"无名片"",请手动输入您的个人信息。

4.请自动识别或者输入您的个人信息,请确认您的手机号码是正确的,否则将会无法打印参观证。

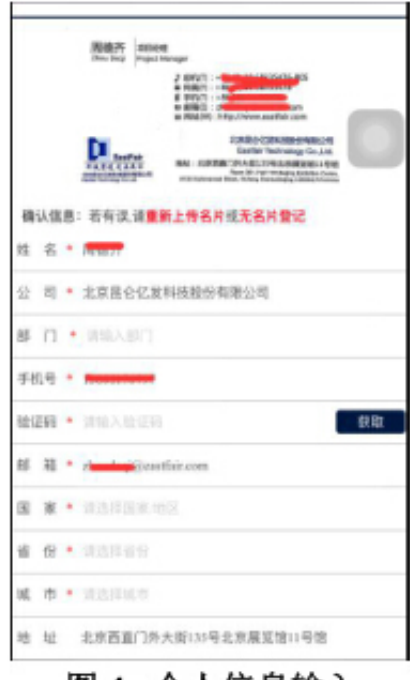

图 4. 个人信息输入

5.请填写调查问卷(如图5)。

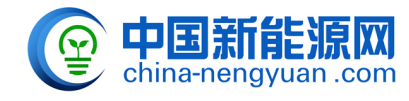

## CIBF2016观众微信二维码预登记指南

来源:新能源网 china-nengyuan.com

链接:www.china-nengyuan.com/exhibition/exhibition\_news\_92310.html

| 返回                                    |     |  |  |  |
|---------------------------------------|-----|--|--|--|
| (下信息全为必填项,正确的选择才能让我们相继想的需求提<br>(好的服务。 |     |  |  |  |
| .公司奠型(仅选择一项)*                         |     |  |  |  |
| 刘造商                                   | •   |  |  |  |
| 分銷商                                   |     |  |  |  |
| 50 <b>m</b>                           |     |  |  |  |
| 8.口荷                                  |     |  |  |  |
| 5条件                                   |     |  |  |  |
| 网络公司                                  |     |  |  |  |
| 比发商                                   | -   |  |  |  |
| 七理商                                   | 6.0 |  |  |  |
| 采购办事处                                 |     |  |  |  |
| <b>各資源何公司</b>                         |     |  |  |  |
| te[                                   |     |  |  |  |

## 图 5. 调查问卷

6.调查问卷完成提交后出现注册成功页面,去展会现场可以凭借成图功页面的条形码和卡号或者手机号换取参观证 (如图6)。

| 个人信息 |         |          | 0           | 3    |
|------|---------|----------|-------------|------|
|      |         |          | 选项          | 登记成功 |
| 已经预登 | 记成功,    | 请至展会     | 现场换取参       | 观胸卡! |
| 会地点: | 深圳会展    | 中心       |             |      |
| 会时间: | 2016年5) | 月24日~2   | 6日          |      |
|      |         |          | C CL BATCOS | nin. |
|      | 1       | 11月—1114 | 아티 베카 티바    | 4.1  |
| 的胸卡  |         |          |             |      |
| D号:  | 220000  | 2000063  |             |      |
| 姓名:  | 周       |          |             |      |
| 手机号: | 158     | 797      |             |      |
| 公司:  | 北京      |          | 股份有限        | 公司   |
|      |         |          |             |      |
|      |         |          |             |      |
|      |         |          |             |      |
|      | 4       | 20       | 0000        | 5 3  |

图 6. 确认通知

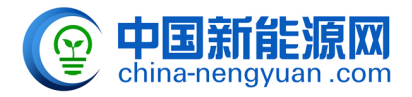

现场换取参展证说明:

1.微信自助打印通道:信观众使用微信E展通登记成功后,登记成功页面显示本人卡号、电子码,下方有"扫描二 维码自助打印"按钮,点击进入扫一扫,,扫描打印机上粘贴的二维码,胸卡即从该打印机打印成功。

2.电子扫码通道:微信登记成功页(即提供本人注册成功的电子码)),接待组员使用扫描枪扫描一维码或二维码 ,胸卡即打印成功。

系若您在注册过程中出现任何问题,请联系CIBF主办方:

联系人:刘晓霞

电话:022-23959049;15022617437

QQ:123980380(注请在添加时备注CIBF2016参观)

E-mail:liuxiaoxia@ciaps.org.cn

中国化学与物理电源行业协会

2016年年4月月18日

原文地址:<u>http://www.china-nengyuan.com/exhibition/exhibition\_news\_92310.html</u>